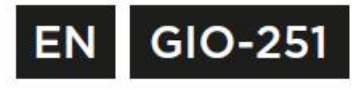

# ìnnoGlÒ

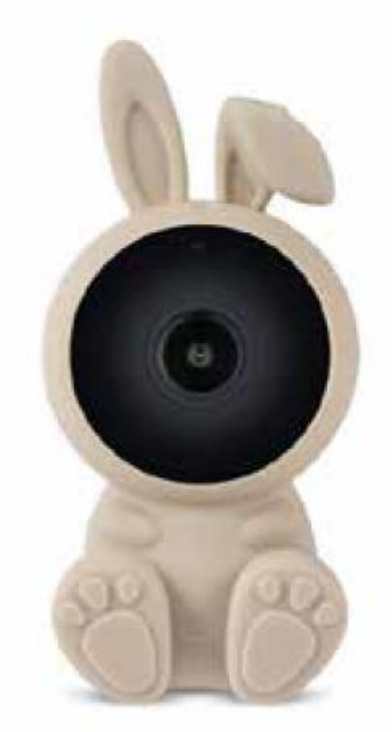

# GIO safety Rabbit Camera

#### Obsah balení

1x dětská video kamera

1x adaptér

1x nabíjecí kabel typu C

1x reset

1x flexibilní držák (k zachycení na stojan či postýlku)

\*Pozn. mikro karta SD není součástí balení

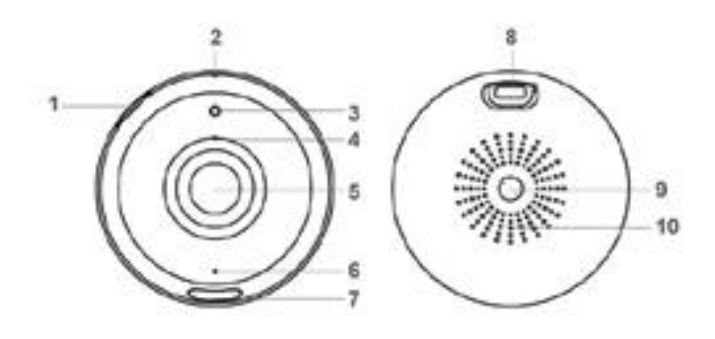

#### Popis

- Drážko na mikro SD kartu (Vložte mikro kartu SD o velikosti 128 GB nebo menší k umožnění nahrávání. Podporuje pouze mikro karty SD s formátem FAT32)
- 2. Tlačítko RESET
- 3. Světelný indikátor
- 4. Mikrofon (spojení v aplikaci)
- 5. Čočka kamery
- 6. Kamerový indikátor (červené světlo: příprava kamerového systému, blikající modré světlo: připraveno k párování, modré světlo: kamera online)
- 7. Noční světlo (zapínání/vypínání v aplikaci)
- 8. Nabíjecí vstup typu C (Příkon: 5VDC, max. 1-1,5A)
- 9. Šroubová zdířka 1/4" pro flexibilní držák či jiné nástroje
- 10. Reproduktor

#### Instalace – Spojení kamery s telefonní aplikací

- Zapněte kameru Zapojte dodaný DC 5V adaptér a dodaný kabel ke kameře. Kamera se automaticky zapne.
- 2. Natavení aplikace a instalace

Vyhledejte výraz TuyaSmart nebo SmartLife applikaci v AppStore nebo Google PlayStore. Stáhněte a naistalujte aplikaci na svije chytré zařízení.

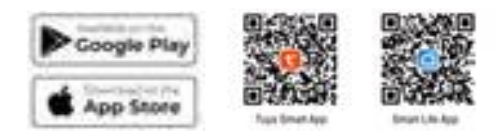

Pomocí aplikace nastavte kameru.

Ujistěte se, že kamera je v režimu párování.

Na kameře by měla blikat ikona Wi-Fi, aby bylo umožněno propojení. Pokud ikona nebliká, stiskněte dlouze tlačítko RESET, dokud neuslyšíte pípnutí.

Dokončete nastavení pomocí aplikace TuyaSmart nebo SmartLife.

Klikněte na ,Add device' nebo na značku ,+', poté zvolte možnost ,Security camera & Video security' a ,Smart camera (Wi-Fi)' poté potvrďte volbu. Budete požádáni o heslo své sítě Wi-Fi.

Poznámka:

Ujistěte se, že se připojujete k Wi-Fi síti s frekvencí 2,4GHz, která pokrývá Vaši lokaci. Jedno zařízení může být najednou spárováno pouze s jedním účtem. Pokud bylo zařízení spárováno s jedním účtem není možné ho spárovat s jiným. Zařízení může být z účtu odebráno, poté se může automaticky resetovat.

### Hlavní funkce aplikace

- Zpět na domovskou stránku
- 2. Jméno kamery
- 3. Nastavení kamery
- 4. Aktuální rezoluce (HD,SD)
- 5. Aktuální teplota
- 6. Tlačítko zvuku
- 7. Přiblížení/Oddálení
- 8. Minimalizace videa
- 9. Režim celé obrazovky živého záznamu
- 10. Fotografie (záznam obrazu)
- 11. Hovor skrze kameru
- 12. Nahrání videa (záznam obrazu)
- 13. Schování menu
- 14. Dostupné funkce
- 15. Centrum zpráv (detekce pohybu/zvuku)
- Cloud (zakoupení služby cloud – volitelné)'
- 17. Vlastnosti kamery (všechny dostupné)

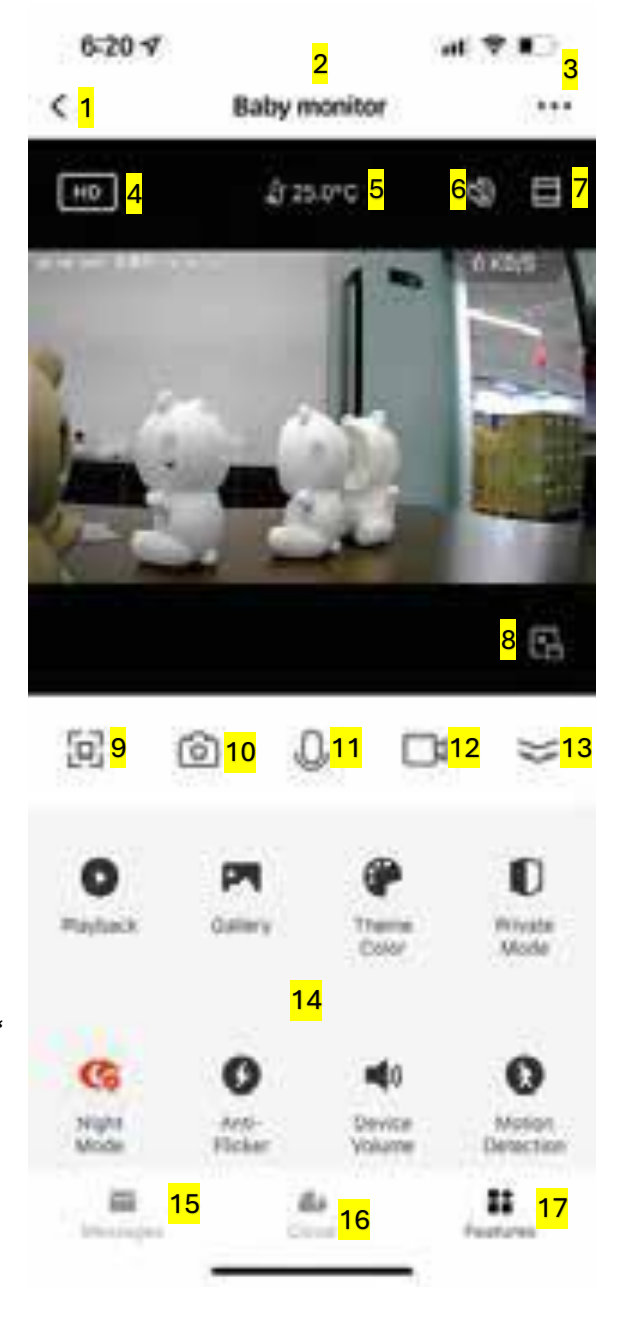

## Řešení problémů

| Problém                                 | Řešení                                                                                                    |
|-----------------------------------------|----------------------------------------------------------------------------------------------------|
| Kamera se<br>nepřipojí<br>k Wi-Fi síti. | <ul> <li>Ujistěte se, že bliká kontrolka Wi-Fi. Pokud nebliká stiskněte dlouze tlačítko RESET (viz. popis).</li> <li>Ujistěte se, že Vaše Wi-Fi síť je 2,4GHz, přístroj se nepřipojí k 5GHz.</li> <li>Vyzkoušejte, zda se na Vaši Wi-Fi síť připojí jiná zařízení, například mobilní telefon či počítač, byste se ujistili, že je síť funkční.</li> <li>Wi-Fi je mimo dosah v době párování.</li> <li>Použijte svůj telefon ke zkontrolování dosahu, je doporučeno mít alespoň dvě signálové čárky.</li> <li>Zkontrolujte, že zadáváte správné Wi-Fi heslo.</li> </ul> |
| Kamera je<br>offline                    | <ul> <li>Případná dočasná chyba s Vaším internetovým spojení<br/>(např. výpadek služby). Zkuste se připojit později.</li> <li>Ujistěte se, že je Váš Wi-Fi router zapnutý.</li> <li>Kamera je vypojena, ujistěte se, že zásuvka a pojistky<br/>jsou zapojeny.</li> <li>Ujistěte se, že kamera má dobrý signál, použijte svůj<br/>telefon ke kontrole, je doporučeno mít alespoň dvě<br/>signálové čárky.</li> <li>Kamera se odpojila z Vaší Wi-Fi sítě, stiskněte dlouze<br/>tlačítko RESET (viz. popis), dokud neuslyšíte pípnutí.</li> </ul>                         |
| Kamera<br>nenahrává                     | <ul> <li>Ujistěte se, že je v aplikaci funkce nahrávání zapnuta, najdete ji pod SD Card Settings, v menu Settings, v pravém horním rohu.</li> <li>Ujistěte se, že karta mikro SD je správně nainstalována. Zkontrolujte kartu v SD card Settings, aplikace musí zobrazovat kapacitu karty, volné a využité místo na SD kartě. Pokud se informace nezobrazuje, zvažte reformátování SD karty.</li> <li>UPOZORNĚNÍ: Reformátování mikro SD karty smaže všechny nahrávky, které jsou na kartě uložené.</li> </ul>                                                         |

| Problém                                                                                                    | Řešení                                                                                                    |
|----------------------------------------------------------------------------------------------------|----------------------------------------------------------------------------------------------------|
| Jak<br>nastavím<br>kameru na<br>nahrávání<br>událostí či<br>kontinuální<br>nahrávání?                        | <ul> <li>Ujistěte se, že je zapnuta funkce Record Switch,<br/>najdete ji v Settings menu pod zíložkou SD card<br/>settings, zde zvolte Event Recording nebo Continuos<br/>Recording.</li> </ul>                                                                                                    |
| Jak zjistím<br>volné místo<br>na SD kartě?                                                                   | <ul> <li>Kapacita volného místa je zobrazena v menu Settings<br/>pod záložkou SD settings.</li> <li>Pozn.: Kamera podporuje pouze mikro SD karty<br/>s maxiální kapacitou 128GB s formátem FAT32.</li> </ul>                                                                                                    |
| Co se stane,<br>pokud na<br>mikro kartě<br>dojde<br>místo?                                                   | <ul> <li>V případě, že karta dosáhne plné kapacity, nová videa<br/>se začnou nahrávat přes nejstarší záznamy (které<br/>budou smazány).</li> </ul>                                                                                                    |
| Mohu použít<br>novou mikro<br>SD kartu,<br>pokud<br>nechci, aby<br>nová videa<br>přepsaly již<br>existující? | <ul> <li>Ano, můžete použít novou mikro SD kartu. Odstraňte boční obal kamery a vyměňte mikro SD kartu za novou, ujistěte se, že nepřesahuje 128GB. Po výměně karty musíte novou kartu naformátovat v menu SD card settings stiskněte Format SD Card, poté potvrďte.</li> <li>UPOZORNĚNÍ: Reformátování mikro SD karty smaže všechny nahrávky, které jsou na kartě uložené.</li> </ul> |